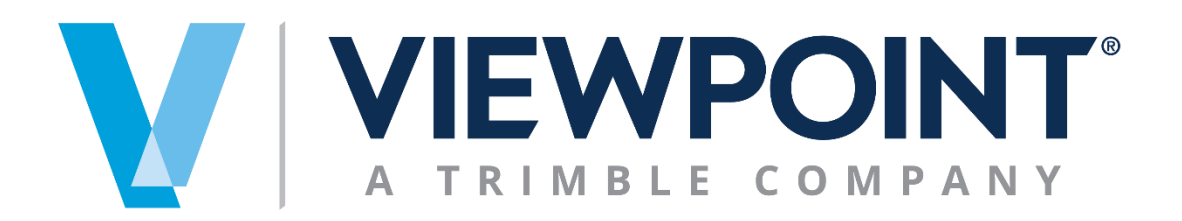

**Data Exchange Module** 

# **Authorization Setup**

Information in this document is subject to change without notice and does not represent a commitment on the part of Viewpoint. The software described in this document is furnished under a license agreement. The software may be used or copied only in accordance with the terms of the agreement. It is against the law to copy the software on any medium except as specifically allowed in the agreement. No part of this manual may be reproduced or transmitted in any form or by any means, electronic or mechanical, including photocopying and recording, for any purpose without the express written permission of Viewpoint.

Program Copyright 2021 © Viewpoint, Inc. All rights reserved.

v14 Spectrum Web Services © 2021 Viewpoint, Inc.

All rights reserved. Spectrum<sup>®</sup> and Spectrum<sup>®</sup> Construction Software are registered trademarks of Viewpoint, Inc. Other products and company names mentioned herein may be the trademarks of their respective owners.

Last revised on: August 12, 2021

## **TABLE OF CONTENTS**

| Spectrum Data Exchange (SDX) Web Services                                         | . 4            |
|-----------------------------------------------------------------------------------|----------------|
| Data Exchange Installation Setup                                                  | . 4            |
| Data Exchange Installation                                                        | . 5            |
| Create Authorization ID                                                           | . 7            |
| Build Web Service                                                                 | . 9            |
| Define Web Service Options                                                        | 11             |
| Default Values<br>User-Defined Fields<br>Counter Overrides                        | 13<br>15<br>17 |
| Reports                                                                           | 20             |
| Authorization ID Listing<br>Service Event Report<br>Authorization ID Event Report | 21<br>22<br>23 |
| Purges                                                                            | 24             |

## **SPECTRUM DATA EXCHANGE (SDX) WEB SERVICES**

Viewpoint has created a Data Exchange module to provide a secure, quick, and easy way to transfer data in or out of Spectrum Construction Software. The Spectrum Data Exchange Web Services requires an Authorization ID which provides the necessary security to access Spectrum.

The secure Authorization ID is created in the Data Exchange Installation screen and provides access to the individual Web services to send data to or from Spectrum. The Authorization ID can be set up for specific companies and Web services. The Data Exchange Installation screen provides access to the available report options.

## DATA EXCHANGE INSTALLATION SETUP

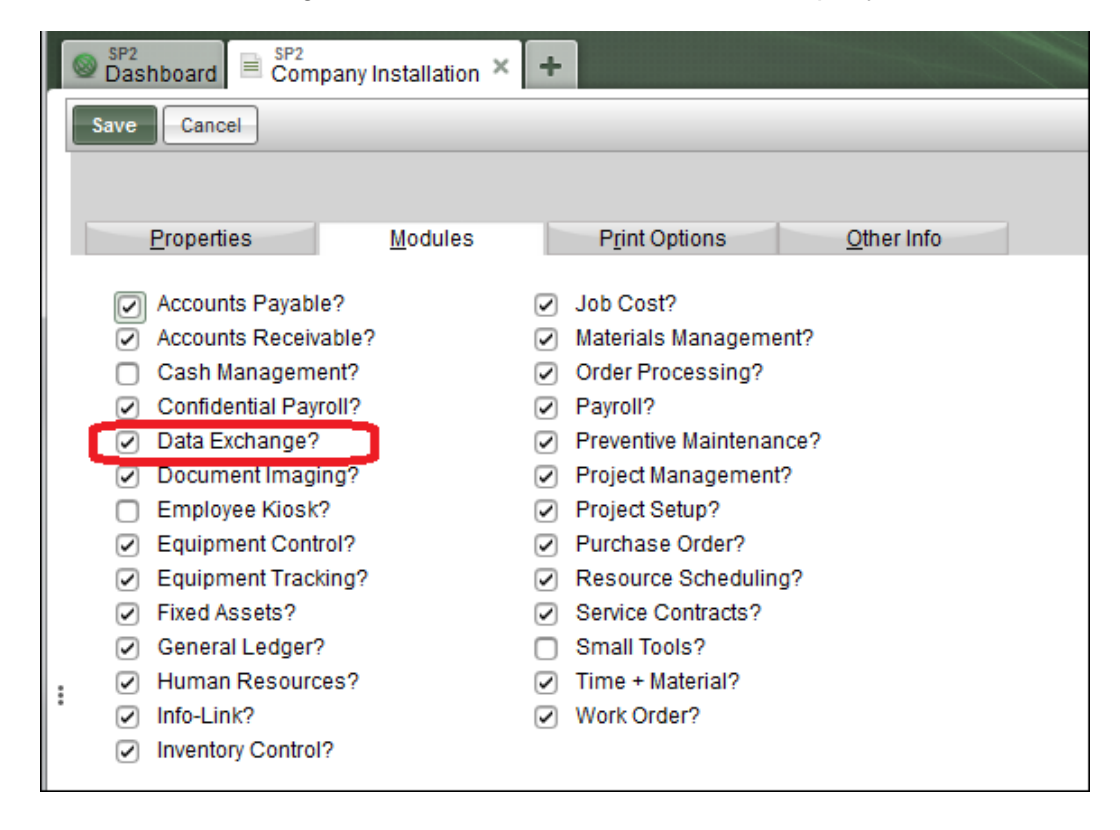

To access the Data Exchange Module it must be active on the Company Installation screen.

## DATA EXCHANGE INSTALLATION

Once the Data Exchange Module is active, you have access to the Data Exchange Installation Setup screen. Click on System Administration to display the Installation options and select Data Exchange.

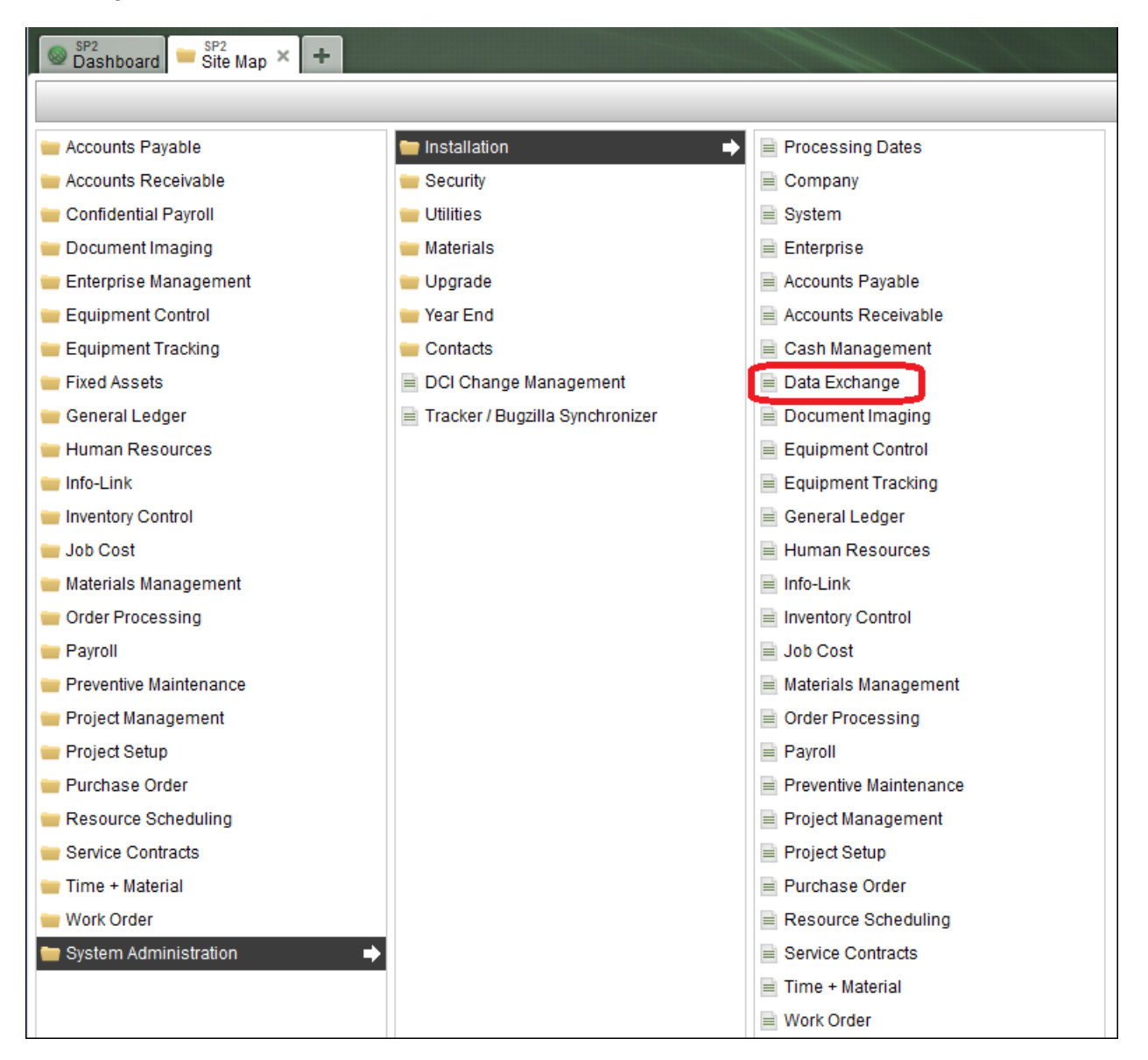

The Data Exchange Installation screens define:

- The Authorization IDs.
- The individual Web services and Companies that can be accessed by the Authorization ID.
- The specific options for each Web service that the Authorization ID may have defined for the Default Values, User-Defined Fields (UDF), and Counter Overrides.
- Enhanced Authorization functionality (refer to the *Spectrum Security Manual* for details on how to configure enhanced authentication settings).

All Authorization IDs display based on the search criteria and Status definitions. Click the **New** button to add a new Authorization ID, click **Edit** to modify an existing Authorization ID, or click **Delete** to remove an existing Authorization ID.

|   | SP2<br>Dashboard ≡ SP2<br>Data Exchange Installation × ≡ SP2<br>Data Exchange Reports × ≡ Data Exchange Reports × + |               |                  |                 |                    |                                         |                                |  |
|---|----------------------------------------------------------------------------------------------------|---------------|------------------|-----------------|--------------------|-----------------------------------------|--------------------------------|--|
|   | New Reports                                                                                                    |               |                  |                 |                    | [                                       | Data Exchange Installation     |  |
|   | Search                                                                                                    |               | ▼ New <u>S</u> e | arch            |                    |                                         | Status: Active                 |  |
|   | Ed <u>i</u> t Delete                                                                                                | )             |                  |                 |                    |                                         |                                |  |
|   | Authorization ID                                                                                                    | Service count | Status           | Created company | Authorized company | Memo                                    | 4 +                            |  |
|   | TS1                                                                                                    | 3             | Active           | 2ND             | SP1, SP2, SP3      | Co-Specific QA Op has access to SP1 SP2 | & SP3 but only SP1 & SP2 are a |  |
|   | DX DEMO                                                                                                    | 2             | Active           | ABC             | ABC, SP1           |                                         |                                |  |
|   | MDA                                                                                                    | 13            | Active           | ARC             | SP1, SP2, SP3      | Maura Test Authorization                |                                |  |
|   | DEMO                                                                                                    | 4             | Active           | HHC             | APH                | DEMO TESTING                            |                                |  |
|   | ALW                                                                                                    | 10            | Active           | HHC             | 030, SP1, SP2      | test                                    |                                |  |
|   | NEW01                                                                                                    | 0             | Active           | HHC             | 3RD                |                                         |                                |  |
|   | CDC                                                                                                    | 4             | Active           | HHC             | 010, 3RD, HHC      | CDC                                     |                                |  |
|   | SUE                                                                                                    | 11            | Active           | SP1             | SP1, SP2, SP3      | For Testing Purposes - SP1 SP2 and SP3  |                                |  |
|   | TSB4                                                                                                    | 3             | Active           | SP1             | SP1                | NEW SETUP FOR 2ND QAIN DEV 14           |                                |  |
|   | EJM2                                                                                                    | 12            | Active           | SP2             | ABC, SP1, SP2      |                                         |                                |  |
|   | KML                                                                                                    | 8             | Active           | SP2             | ABC, SP1, SP2, SP3 | MEMO                                    |                                |  |
| 1 | Training                                                                                                    | 4             | Active           | SP2             | AVI, ELE, SP1, SP2 | Used for our Training Department only   |                                |  |
|   | BlackHawk                                                                                                    | 6             | Active           | SP2             | ABC, SP1, SP2, SP3 |                                         |                                |  |
|   | WELLS FARGO                                                                                                    | 2             | Active           | SP2             | None               | CUSTOM CREDIT CARD IMPORT               |                                |  |
|   | KING                                                                                                    | 4             | Active           | SP2             | CCC                |                                         |                                |  |
|   | TRAINER                                                                                                    | 0             | Active           | SP2             | ABC, ELE, SP1, SP2 |                                         |                                |  |
|   |                                                                                                    |               |                  |                 |                    |                                         |                                |  |

## **CREATE AUTHORIZATION ID**

To add a new Authorization ID click New and the New Authorization ID screen displays

| New Authorization ID                          |             |              |             |            |
|-----------------------------------------------|-------------|--------------|-------------|------------|
| Authorization ID Status<br>Active<br>Inactive |             | Spectrum ope | erator code | ▼          |
| Memo                                          |             |              |             |            |
| Web service                                   | Description | Default      | ud UDFs     | Counters 4 |
|                                               |             |              |             |            |
|                                               |             |              |             |            |

The following fields need to be defined for each Authorization ID:

- Authorization ID Must be unique across each company. Up to 20 characters are allowed.
- **Company** Define the specific companies that the Authorization ID has access to, and define the Authorization ID's default company.
- Secret Status If enhanced authentication has been enabled, click this button to generate the Client ID and Secret Status code. Refer to the Spectrum Security Manual for details on how to configure enhanced authentication settings.
- **Spectrum Operator code** Define a valid operator code. Field has lookup functionality.
  - Provides access based on the operator's job based security and cost center logic.
  - Operator Code must be valid for all the defined Companies associated with the Authorization Id.
  - $\circ$  Required when a 'Get' web service is assigned to the Authorization ID.
- Status Defaults to Active, but can be set to Inactive.
- **Memo** Provides a place to store any necessary notes. This optional field allows up to 250 characters.

• Web services – Assigned using the **Build** button to attach the Web services to the authorization ID. Allows specific options to be defined for the Web service.

Once an authorization ID has been defined, the Build Companies for Authorization ID screen displays. Each Authorization ID must have a company defined and if multiple companies are defined then the user must define the Default Company.

| Listing                    | J           |                                |     |            |            |                                | Da | ata Exchang |
|----------------------------|-------------|--------------------------------|-----|------------|------------|--------------------------------|----|-------------|
| New Autho                  | rization ID |                                |     |            |            |                                |    | Sta         |
| Authorizati                | on ID TRAII | NER                            |     |            |            |                                |    |             |
| Status                     |             |                                |     |            |            |                                |    |             |
| <ul> <li>Active</li> </ul> |             |                                |     |            |            |                                |    |             |
| 🔿 Inacti                   | e Build     | Companies for Authorization ID |     |            |            |                                |    |             |
| Homo                       |             |                                |     |            |            |                                |    |             |
| Merrio                     | Availa      | able Companies                 |     |            | Authorized | 1 Companies                    |    |             |
|                            | Comp        | any Title                      | 414 |            | Company    | Title                          |    | Default 4   |
|                            | 010         | Mega North General Contractors | ~   |            | ABC        | ABC Construction Company       |    |             |
|                            | 020         | Mega Midway General Contractor |     |            | SP2        | Company SP2 - copy of ARC      |    |             |
| Web servio                 | e 030       | Mega South General Contractors |     |            | ELE        | Electric & Lighting Enterprise |    | Yes         |
|                            | 2ND         | "Cost Center" Second Company   |     |            | SP1        | SP1-Copy of 2ND "Cost Center"  |    |             |
|                            | 3RD         | "Cost Center" Third Company    |     |            |            |                                |    |             |
|                            | ABC         | ABC Construction Company       |     |            |            |                                |    |             |
|                            | APH         | Mega Mechanical & Service Inc. |     |            |            |                                |    |             |
|                            | ARC         | American Refrigeration Company | =   | Select >   |            |                                |    |             |
|                            | AVI         | Mega Arctic Heavy Highway Co.  |     |            |            |                                |    |             |
|                            | CCC         | Confidential Construction Co.  |     | < Deselect |            |                                |    |             |
|                            | CON         | Consolidated Financial Co Inc. |     |            |            |                                |    |             |
|                            | CPJ         | Mega Atlantic Heavy Highway Co |     |            |            |                                |    |             |
|                            | ELE         | Electric & Lighting Enterprise |     |            |            |                                |    |             |
|                            | HHC         | HHC Howard Huge Construction   |     |            |            |                                |    |             |
|                            | PNJ         | Mega Pacific Heavy Highway Co. |     |            |            |                                |    |             |
|                            | SKL         | SKL Industries                 |     |            |            |                                |    |             |
|                            | SP1         | SP1-Copy of 2ND "Cost Center"  |     |            |            |                                |    |             |
|                            |             |                                | ~   |            | <          |                                |    | >           |
| ОК                         |             |                                |     |            | Def        | ault company                   |    |             |

## **BUILD WEB SERVICE**

A search option is available to narrow down the list of Web Services available by module. The user must select from the available list.

| 6  | Dashboar  | d B <sup>SP2</sup><br>Data Exc | hange Install  | ation × +  |          |            |  |
|----|-----------|--------------------------------|----------------|------------|----------|------------|--|
|    | New Re    | ports                          |                |            |          |            |  |
|    | EditAu    | thorization ID                 |                |            |          |            |  |
| I  | Build Web | Services for Au                | thorization ID | WELLS FARG | 0        |            |  |
|    |           |                                |                |            |          |            |  |
|    | Search    | [                              |                |            |          | <u>G</u> o |  |
| ł  |           | Service name                   | blo            | 5          |          |            |  |
| ł  |           | AccountsPaya                   | ivable         |            | <u>^</u> |            |  |
|    |           | EquipmentCor                   | trol           |            |          |            |  |
| ł  |           | EquipmentTra                   | cking          |            | =        |            |  |
|    |           | GeneralLedge                   | r              |            |          |            |  |
| ł  |           | Inventory                      | ces            |            |          |            |  |
| I. |           | JobCost                        |                |            |          |            |  |
| I  |           | MaterialsMana                  | gement         |            |          |            |  |
| ł  |           | Payroll                        |                |            | ~        |            |  |
|    |           |                                |                |            |          |            |  |
| I. |           |                                |                |            |          |            |  |
| ł  |           |                                |                |            |          |            |  |
| J. |           |                                |                |            |          |            |  |
| :  |           |                                |                |            |          |            |  |
|    |           |                                |                |            |          |            |  |
|    |           |                                |                |            |          |            |  |
|    |           |                                |                |            |          |            |  |
| ł  |           |                                |                |            |          |            |  |
|    |           |                                |                |            |          |            |  |
|    | ОК        |                                |                |            |          |            |  |
| E  | BILL      |                                | 32             | Active     |          | ARC        |  |
|    | 20.00     |                                | 44.4           | A shires   |          | 400        |  |

The available Web services display in the left pane and the authorized Web services already assigned to the current Authorization ID display in the right pane.

| ′ELLS FARGO<br>▼ Ne <u>w</u> Sear                                                                                                    | rch                                                                                                    |                                                                                                    |                                                                                                    |                                                                                                    |
|----------------------------------------------------------------------------------------------------|----------------------------------------------------------------------------------------------------|----------------------------------------------------------------------------------------------------|----------------------------------------------------------------------------------------------------|----------------------------------------------------------------------------------------------------|
| Ne <u>w</u> Sea                                                                                                    | rch                                                                                                    |                                                                                                    |                                                                                                    | _                                                                                                    |
| ▼ Ne <u>w</u> Sea                                                                                                    | rch                                                                                                    |                                                                                                    |                                                                                                    |                                                                                                    |
|                                                                                                    |                                                                                                    |                                                                                                    |                                                                                                    |                                                                                                    |
|                                                                                                    |                                                                                                    |                                                                                                    |                                                                                                    |                                                                                                    |
|                                                                                                    | 1                                                                                                    | Authorized Web Service                                                                                                    | es                                                                                                    |                                                                                                    |
| cription 41+                                                                                                    |                                                                                                    | Web service                                                                                                    | Description                                                                                                    | 4                                                                                                    |
| Employee (Required Fie                                                                                                    |                                                                                                    |                                                                                                    |                                                                                                    |                                                                                                    |
| loyee Notes                                                                                                    |                                                                                                    |                                                                                                    |                                                                                                    |                                                                                                    |
| Deduction Add-on Code:                                                                                                    |                                                                                                    |                                                                                                    |                                                                                                    |                                                                                                    |
| Employees                                                                                                    |                                                                                                    |                                                                                                    |                                                                                                    |                                                                                                    |
| Pay Types                                                                                                    |                                                                                                    |                                                                                                    |                                                                                                    |                                                                                                    |
| Wage Codes                                                                                                    |                                                                                                    |                                                                                                    |                                                                                                    |                                                                                                    |
| Time Card                                                                                                    |                                                                                                    |                                                                                                    |                                                                                                    |                                                                                                    |
| PARTY VENDOR USE O                                                                                                    |                                                                                                    |                                                                                                    |                                                                                                    |                                                                                                    |
| e Entry                                                                                                    | Select >                                                                                                    |                                                                                                    |                                                                                                    |                                                                                                    |
| or Change Employee De                                                                                                    |                                                                                                    |                                                                                                    |                                                                                                    |                                                                                                    |
| Change Employee Entit                                                                                                    | < Deselect                                                                                                    |                                                                                                    |                                                                                                    |                                                                                                    |
| Change Employee Entit                                                                                                    |                                                                                                    |                                                                                                    |                                                                                                    |                                                                                                    |
| Change Employee Entit                                                                                                    |                                                                                                    |                                                                                                    |                                                                                                    |                                                                                                    |
| nge Employee - Persona                                                                                                    |                                                                                                    |                                                                                                    |                                                                                                    |                                                                                                    |
| nge Employee - Payroll/                                                                                                    |                                                                                                    |                                                                                                    |                                                                                                    |                                                                                                    |
| nge Employee - Require                                                                                                    |                                                                                                    |                                                                                                    |                                                                                                    |                                                                                                    |
| nge Employee - UDF                                                                                                    |                                                                                                    |                                                                                                    |                                                                                                    |                                                                                                    |
| South the second second sec |                                                                                                    |                                                                                                    |                                                                                                    |                                                                                                    |
| 2                                                                                                    |                                                                                                    |                                                                                                    |                                                                                                    |                                                                                                    |
|                                                                                                    | Employee (Required Fie<br>loyee Notes<br>Deduction Add-on Codes<br>Employees<br>Pay Types<br>Wage Codes<br>Time Card<br>PARTY VENDOR USE O<br>e Entry<br>or Change Employee Entit<br>Change Employee Entit<br>Change Employee Entit<br>Change Employee Entit<br>nge Employee - Persona<br>nge Employee - Require | Employee (Required Fie<br>loyee Notes<br>Deduction Add-on Code<br>Employees<br>Pay Types<br>Wage Codes<br>Time Card<br>PARTY VENDOR USE O<br>e Entry<br>or Change Employee Dit<br>Change Employee Entit<br>Change Employee Entit<br>Change Employee Entit<br>Change Employee - Persona<br>nge Employee - Persona<br>nge Employee - Require | Employee (Required Fie<br>loyee Notes<br>Deduction Add-on Code<br>Employees<br>Pay Types<br>Wage Codes<br>Time Card<br>PARTY VENDOR USE O<br>e Entry<br>or Change Employee D<br>Change Employee Entit<br>Change Employee Entit<br>Change Employee Entit<br>Change Employee Entit<br>nge Employee - Persona<br>nge Employee - Require | Employee (Required Fie<br>loyee Notes<br>Deduction Add-on Codes<br>Employees<br>Pay Types<br>Wage Codes<br>Time Card<br>PARTY VENDOR USE O<br>e Entry<br>or Change Employee Dr<br>Change Employee Entit<br>Change Employee Entit<br>Change Employee Entit<br>Change Employee Entit<br>nge Employee - Persona<br>nge Employee - Persona<br>nge Employee - Persona<br>nge Employee - Persona<br>nge Employee - Require |

#### Note:

- Some web services displayed on the Build Web Services screen are created for 3<sup>rd</sup> party Vendor Use only and the Description shown states that information.
- When selecting the Web Services, it will move a maximum of 40 records at a time. A warning message appear is more than 40 records are chosen but the message doesn't prevent the data from moving. The user can do this as many times as needed.

## **DEFINE WEB SERVICE OPTIONS**

Once the Company and Web services are defined for the Authorization ID and updated, the main Authorization screen displays with the **Options** button available.

| Edit Authorization                               | ID                 |                         |                         |                            |              |
|--------------------------------------------------|--------------------|-------------------------|-------------------------|----------------------------|--------------|
| Authorization ID<br>Status<br>Active<br>Inactive | Training           |                         | Comp<br>Spectrum operat | oany: Multi<br>or code 🏾 🛛 | \BC ▼        |
| Memo                                             | Used for our Train | ing Department only     |                         |                            |              |
| Build Web service                                | _Options           | Description             | Defaults                | UDEs                       | Counters 41+ |
| AddCustomer                                      |                    | Add Customer            | Yes                     | 02.0                       |              |
| AddJob                                           |                    | Add Job                 |                         |                            | Yes          |
| AddPhase                                         |                    | Add or Change Job Phase |                         |                            |              |
| AddVendor                                        |                    | Add Vendor              |                         |                            |              |
| GetEmployee                                      |                    | Get Employees           |                         |                            | Yes          |
| TimeEntry                                        |                    | Time Entry              |                         |                            | Yes          |
|                                                  |                    |                         |                         |                            |              |
|                                                  |                    |                         |                         |                            |              |
|                                                  |                    |                         |                         |                            |              |
|                                                  |                    |                         |                         |                            |              |
|                                                  |                    |                         |                         |                            |              |
|                                                  |                    |                         |                         |                            |              |
| ок                                               | Cancel             | 1                       |                         |                            |              |

Each Web service can have specific options defined. Select the Web service and click the **Options** button to display the Options screen. If the Web service does not contain any UDFs, then the User-Definded Fields tab will be grayed out.

| Web Service Options                           |                      |               |       |
|-----------------------------------------------|----------------------|---------------|-------|
| Authorization ID ABC<br>Web service AddVendor | ts Counter Overrides |               |       |
| <u>New</u> Edit Delete                        |                      |               |       |
| Service field name                            | Company code         | Default value | 4   > |
|                                               |                      |               |       |
|                                               |                      |               |       |
|                                               |                      |               |       |
|                                               |                      |               |       |
|                                               |                      |               |       |
|                                               |                      |               |       |
|                                               |                      |               |       |
|                                               |                      |               |       |
|                                               |                      |               |       |
|                                               |                      |               |       |
|                                               |                      |               |       |
|                                               |                      |               |       |
| <                                             |                      | <u>.</u>      | >     |
| OK Cancel                                     |                      |               |       |

The Web Service Options screen shows the following tab(s) available based on their individual layout:

- **Default Values** You can default a defined value into the file layout/data if it is blank during the Web service import. The UDF field name must be defined prior to setting up a Web Service Default Value.
- User-Defined Fields (UDF) Provides a mapping of the Spectrum User Defined Fields to the UDF field name in the Web service.
- **Counter Overrides** Provides the ability to override the values for the specific counters that have been set up within Spectrum.

### **Default Values**

The Web Service Options screen opens with the Default Values tab selected.

| Authorization ID ABC                                    |                             |               |     |
|---------------------------------------------------------|-----------------------------|---------------|-----|
| Web service AddVendor Default Values User-Defined Field | s Counter <u>O</u> verrides |               |     |
| New Edit Delete                                         |                             |               |     |
| Service field name                                      | Company code                | Default value | 41+ |
|                                                         |                             |               |     |
|                                                         |                             |               |     |
|                                                         |                             |               |     |
|                                                         |                             |               |     |
|                                                         |                             |               |     |
|                                                         |                             |               |     |
|                                                         |                             |               |     |
|                                                         |                             |               |     |
|                                                         |                             |               |     |
|                                                         |                             |               |     |
|                                                         |                             |               |     |
|                                                         |                             |               |     |
|                                                         |                             |               |     |
| <                                                       | III                         |               | >   |

Click **New** to open the New Service Default Value window and create the default value by selecting an entry from the drop-down list.

| New Service Default Value     |                          |
|-------------------------------|--------------------------|
| Service field name            | Default for any company? |
| Company code<br>Default value |                          |
| OK Cancel                     |                          |

Select a Service field name using the lookup functionality, define the Company code, or select the check box to have it default for any company that the Authorization ID has access to. Then define the information to be entered for the Default value. See the example below.

| New Service Default Value     |                                      |
|-------------------------------|--------------------------------------|
| Service field name            | Address_3   Default for any company? |
| Company code<br>Default value | SP2  TESTING DEFAULT ADDRESS 3       |
| OK Cancel                     |                                      |

The Default Values tab displays the default values that you have defined.

| Web Service Options                                                                                  |                             |                           |   |  |  |  |
|----------------------------------------------------------------------------------------------------|-----------------------------|---------------------------|---|--|--|--|
| Authorization ID ABC<br>Web service AddVendor<br>Defau <u>l</u> t Values U <u>s</u> er-Defined Field | s Counter <u>O</u> verrides |                           |   |  |  |  |
| <u>N</u> ew <u>Edit</u> Delete                                                                       |                             |                           | 1 |  |  |  |
| Service field name                                                                                   | Company code                | Default value             | 1 |  |  |  |
| Address_3                                                                                            | 5P2                         | TESTING DEFAULT ADDRESS 3 |   |  |  |  |
|                                                                                                    |                             |                           |   |  |  |  |
|                                                                                                    |                             |                           |   |  |  |  |
|                                                                                                    |                             |                           |   |  |  |  |
|                                                                                                    |                             |                           |   |  |  |  |
|                                                                                                    |                             |                           |   |  |  |  |
|                                                                                                    |                             |                           |   |  |  |  |
|                                                                                                    |                             |                           |   |  |  |  |
|                                                                                                    |                             |                           |   |  |  |  |
|                                                                                                    |                             |                           |   |  |  |  |
|                                                                                                    |                             |                           |   |  |  |  |
|                                                                                                    |                             |                           |   |  |  |  |
|                                                                                                    |                             |                           |   |  |  |  |
|                                                                                                    |                             |                           |   |  |  |  |
|                                                                                                    |                             |                           |   |  |  |  |
|                                                                                                    |                             |                           |   |  |  |  |
| <                                                                                                    | III.                        |                           |   |  |  |  |
| OK Cancel                                                                                            |                             |                           |   |  |  |  |

By clicking **Edit**, the Default value can be modified as shown below.

| Edit Service Default Value    |                                    |
|-------------------------------|------------------------------------|
| Service field name            | Address_3 Default for any company? |
| Company code<br>Default value | SP2 TESTING DEFAULT ADDRESS 3-edit |
| OK Cancel                     |                                    |

The Service Default Values can also be deleted by highlighting the Service field name, clicking **Delete,** and confirming its deletion.

#### **User-Defined Fields**

Select the User-Defined Fields tab to display or define the corresponding UDF field names to the UDF prompts defined in Spectrum.

| Web Service Options                                |                             |              |              |  |  |  |  |  |
|----------------------------------------------------|-----------------------------|--------------|--------------|--|--|--|--|--|
| Authorization ID ABC<br>Web service AddVendor      |                             |              |              |  |  |  |  |  |
| Defau <u>lt</u> Values U <u>s</u> er-Defined Field | s Counter <u>O</u> verrides |              |              |  |  |  |  |  |
| UDF field name                                     | UDF prompt                  | UDF sequence | Company code |  |  |  |  |  |
|                                                    |                             |              |              |  |  |  |  |  |
|                                                    |                             |              |              |  |  |  |  |  |
|                                                    |                             |              |              |  |  |  |  |  |
|                                                    |                             |              |              |  |  |  |  |  |
|                                                    |                             |              |              |  |  |  |  |  |
|                                                    |                             |              |              |  |  |  |  |  |
|                                                    |                             |              |              |  |  |  |  |  |
|                                                    |                             |              |              |  |  |  |  |  |
|                                                    |                             |              |              |  |  |  |  |  |
|                                                    |                             |              |              |  |  |  |  |  |
|                                                    |                             |              |              |  |  |  |  |  |
|                                                    |                             |              |              |  |  |  |  |  |
| OK Cancel                                          |                             |              |              |  |  |  |  |  |

Click **New** to open the New User-Defined Field window and create the UDF mapping by selecting an entry from the drop-down list for each entry field.

| New User-Defined Field                                       |   |  |
|--------------------------------------------------------------|---|--|
| UDF field name<br>UDF prompt<br>UDF sequence<br>Company code | ▼ |  |
| OK Cancel                                                    |   |  |

Use the lookup functionality to define the UDF field name and UDF prompt. The lookup logic will show all companies that the Authorization ID has access to and any UDF prompt set up for Company 'ALL'.

| New User-Defined Field | Search | User-Defined Fields |       |       |        |     |
|------------------------|--------|---------------------|-------|-------|--------|-----|
|                        |        |                     |       |       |        |     |
| UDF field name UDF1    | Comp   | Prompt              | Туре  | Valid | Status | 41+ |
| UDF prompt             | ALL    | Valid codes         | Alpha | Yes   | Active | ^   |
| UDF sequence           | ALL    | W9 Received         | Alpha |       | Active |     |
| Company code           | ALL    | bidred              | Alpha | Yes   | Active |     |
|                        | SP1    | How are you         | Alpha |       | Active |     |
| OK Cancel              | SP1    | What's up           | Alpha |       | Active | =   |
|                        | SP2    | 2 - SP2 - Alpha     | Alpha |       | Active |     |
|                        | SP2    | 20 - SP2 - Alpha    | Alpha |       | Active |     |
|                        | SP2    | 3 - SP2 - alpha     | Alpha |       | Active |     |
|                        | SP2    | 4 - SP2 - alpha     | Alpha |       | Active |     |
|                        | SP2    | 5 - SP2 - alpha     | Alpha |       | Active |     |
|                        | SP2    | 6 - SP2 - alpha     | Alpha |       | Active |     |
|                        |        |                     |       |       |        | ~   |

The UDF tab displays the default values that you have defined.

| Web Service Options                           |                                         |              |              |   |
|-----------------------------------------------|-----------------------------------------|--------------|--------------|---|
| Authorization ID ABC<br>Web service AddVendor |                                         |              |              |   |
| Defau <u>i</u> t Values U <u>s</u> er-D       | efined Fields Counter <u>O</u> verrides |              |              |   |
| UDF field name                                | UDF prompt                              | UDF sequence | Company code | 4 |
| UDF1                                          | NON VALIDATED                           | 000676       | SP2          |   |
|                                               |                                         |              |              |   |
|                                               |                                         |              |              |   |
|                                               |                                         |              |              |   |
|                                               |                                         |              |              |   |
|                                               |                                         |              |              |   |
|                                               |                                         |              |              |   |
|                                               |                                         |              |              |   |
|                                               |                                         |              |              |   |
|                                               |                                         |              |              |   |
|                                               |                                         |              |              |   |
|                                               |                                         |              |              |   |
|                                               |                                         |              |              |   |
|                                               |                                         |              |              |   |
| OK Cancel                                     |                                         |              |              |   |

You can also delete the user-defined field by highlighting the UDF field name, clicking **Delete**, and confirming its deletion.

#### **Counter Overrides**

The Service Counters Overrides tab is used to create an override for the following predefined counters. The type of Web service determines the available counter overrides.

- Max # of records
- Max # of total errors
- Max # of consecutive errors
- Time out (in seconds)

The Counter Overrides tab displays the standard Web Service Defaults for the given counters.

| Authorization ID ABC<br>Neb service AddVendor<br>Default Values User-Defined Fields<br>Vuse standard Web Service defaults? | Counter <u>O</u> verrides |  |  |
|----------------------------------------------------------------------------------------------------|---------------------------|--|--|
| Web service AddVendor Default Values Uger-Defined Fields                                                                   | Counter <u>O</u> verrides |  |  |
| Default Values User-Defined Fields Use standard Web Service defaults?                                                      | Counter <u>O</u> verrides |  |  |
| Use standard Web Service defaults?                                                                                         |                           |  |  |
|                                                                                                    |                           |  |  |
|                                                                                                    |                           |  |  |
| Max # of records                                                                                                    | 10,000                    |  |  |
| Max # of total errors                                                                                                    | 1,000                     |  |  |
| Max # of consecutive errors                                                                                                | 20                        |  |  |
| Time out (in seconds)                                                                                                    | 86,400                    |  |  |
|                                                                                                    |                           |  |  |
|                                                                                                    |                           |  |  |
|                                                                                                    |                           |  |  |
|                                                                                                    |                           |  |  |
|                                                                                                    |                           |  |  |
|                                                                                                    |                           |  |  |
|                                                                                                    |                           |  |  |
|                                                                                                    |                           |  |  |
|                                                                                                    |                           |  |  |
|                                                                                                    |                           |  |  |
|                                                                                                    |                           |  |  |
|                                                                                                    |                           |  |  |
|                                                                                                    |                           |  |  |
|                                                                                                    |                           |  |  |
|                                                                                                    |                           |  |  |
| OK Capaci                                                                                                    |                           |  |  |

To change the values, clear the "Use standard Web Service defaults?" check box.

| Web Service Options                                  |
|------------------------------------------------------|
| Authorization ID ABC                                 |
| Web service AddVendor                                |
| Default Values User-Defined Fields Counter Overrides |
| Use standard Web Service defaults?                   |
| Max # of records 10,000                              |
| Max # of total errors 500                            |
| Max # of consecutive errors 50                       |
|                                                      |
|                                                      |
|                                                      |
|                                                      |
|                                                      |
|                                                      |
|                                                      |
|                                                      |
|                                                      |
|                                                      |
|                                                      |
| OK Cancel                                            |

Once you have defined the Options, the Authorization ID screen redisplays and shows which Web services have defined Options. If a Web service or Company is removed from the Authorization ID, then all Options defined for the Web service and/or the Company will be removed.

| Edit Authorization                           | ID                  |                         |               |              |             |
|----------------------------------------------|---------------------|-------------------------|---------------|--------------|-------------|
| Authorization ID                             | Training            |                         | Co            | mpany: Multi |             |
| <ul> <li>Active</li> <li>Inactive</li> </ul> |                     |                         | Spectrum oper | ator code [  | ABC V       |
| Memo                                         | Used for our Traini | ng Department only      |               |              |             |
| Build<br>Web service                         | Options             | Description             | Defaults      | UDFs         | Counters ++ |
| AddCustomer                                  |                     | Add Customer            | Yes           |              |             |
| AddJob                                       |                     | Add Job                 |               |              | Yes         |
| AddPhase                                     |                     | Add or Change Job Phase |               |              |             |
| AddVendor                                    |                     | Add Vendor              |               |              |             |
| GetEmployee                                  |                     | Get Employees           |               |              | Yes         |
| TimeEntry                                    |                     | Time Entry              |               |              | Yes         |
|                                              |                     |                         |               |              |             |
|                                              |                     |                         |               |              |             |
|                                              |                     |                         |               |              |             |
|                                              |                     |                         |               |              |             |
| ок                                           | Cancel              |                         |               |              |             |

Click **OK** to exit the Authorization ID screen and return to the Data Exchange Installation screen to view the Authorization IDs.

## **REPORTS**

To access the various reports available with the Data Exchange, click the **Reports** button on the Data Exchange Installation screen.

| SP2<br>Dashboard E Data Exchange Installation × + |               |        |                   |                    |                                                                       |  |  |  |
|---------------------------------------------------|---------------|--------|-------------------|--------------------|-----------------------------------------------------------------------|--|--|--|
| New Reports                                       |               |        |                   |                    | Data Exchange Installation                                            |  |  |  |
| Search                                            |               | _      | New Search        |                    | Status: Active                                                        |  |  |  |
| Ed <u>i</u> t Delete                              |               |        |                   |                    |                                                                       |  |  |  |
| Authorization ID                                  | Service count | Status | Created company 🛆 | Authorized company | Memo                                                                  |  |  |  |
| TS1                                               | 3             | Active | 2ND               | SP1, SP2, SP3      | Co-Specific QAOp has access to SP1 SP2 & SP3 but only SP1 & SP2 are a |  |  |  |
| DX DEMO                                           | 3             | Active | ABC               | ABC, SP1, SP2      |                                                                       |  |  |  |
| MDA                                               | 13            | Active | ARC               | SP1, SP2, SP3      | Maura Test Authorization                                              |  |  |  |
| DEMO                                              | 4             | Active | HHC               | APH                | DEMO TESTING                                                          |  |  |  |
| ALW                                               | 10            | Active | HHC               | 030, SP1, SP2      | test                                                                  |  |  |  |
| NEW01                                             | 0             | Active | HHC               | 3RD                |                                                                       |  |  |  |
| CDC                                               | 4             | Active | HHC               | 010, 3RD, HHC      | CDC                                                                   |  |  |  |
| SUE                                               | 11            | Active | SP1               | SP1, SP2, SP3      | For Testing Purposes - SP1 SP2 and SP3                                |  |  |  |
| TSB4                                              | 3             | Active | SP1               | SP1                | NEW SETUP FOR 2ND QAIN DEV 14                                         |  |  |  |
| EJM2                                              | 13            | Active | SP2               | ABC, SP1, SP2      |                                                                       |  |  |  |
| KML                                               | 8             | Active | SP2               | ABC, SP1, SP2, SP3 | MEMO                                                                  |  |  |  |
| Training                                          | 4             | Active | SP2               | AVI, ELE, SP1, SP2 | Used for our Training Department only                                 |  |  |  |
| BlackHawk                                         | 13            | Active | SP2               | ABC, SP1, SP2, SP3 |                                                                       |  |  |  |
| WELLS FARGO                                       | 2             | Active | SP2               | None               | CUSTOM CREDIT CARD IMPORT                                             |  |  |  |
| KING                                              | 4             | Active | SP2               | CCC                |                                                                       |  |  |  |
| TRAINER                                           | 0             | Active | SP2               | ABC, ELE, SP1, SP2 |                                                                       |  |  |  |
|                                                   |               |        |                   |                    |                                                                       |  |  |  |

The Data Exchange Report screen provides you with the following report options:

- Authorization ID Listing Provides the current details for the Authorization ID.
- Service Event Report Provides historical details on the individual services that have accessed the Spectrum database.
- Authorization Event Report Provides historical details on what sub screens have been entered for a given Authorization ID.

Each report has associated selection criteria and sort options available.

## Authorization ID Listing

#### Start screen

| Dashboard = SP2 Data Exchange                           | e Installation × 📄 SP2<br>Data Exchang                                                                                                    | ge Reports 🗙 📄 SP2<br>Data Exchange Report  | ts (2) × +        |                       |
|---------------------------------------------------------|----------------------------------------------------------------------------------------------------|---------------------------------------------|-------------------|-----------------------|
| SAVED SELECTIONS     Standard Template     Save Current | Preview Export My Repo<br>Authorization ID Listing<br>Format<br>• Authorization ID Listing                                                              | ort                                         |                   | Data Exchange Reports |
|                                                         | Selections<br>Authorization ID<br>Web service<br>Authorization ID status<br>Created company<br>Authorized company<br>From create date<br>To create date | ALL<br>ALL<br>AII<br>ALL<br>ALL<br>06/15/12 | ▼ *<br>▼ *<br>▼ * |                       |
|                                                         | Sort by<br>Authorization ID<br>Web service<br>Date                                                                                                    |                                             |                   |                       |

#### Report example

| Company SP2 - copy of ARC<br>Data Exchange Authorization ID Listing<br>From Inception to 08/22/13 |                  |        |         |                        |            |                         |                          |                                                                                                    |
|---------------------------------------------------------------------------------------------------|------------------|--------|---------|------------------------|------------|-------------------------|--------------------------|----------------------------------------------------------------------------------------------------|
| Authorization ID                                                                                  | Service<br>Count | Status | Company | Created by<br>Operator | /<br>Date  | Spectrum<br>Operator ID | Authorized<br>Companies  | Authorized<br>Web Services                                                                                                    |
| TEST                                                                                              | 0                | A      | ARC     | MDA                    | 08/24/2012 |                         | SP1                      |                                                                                                    |
| test-arc                                                                                          | 1                | А      | ARC     | EJM                    | 04/18/2013 |                         | SP1<br>SP2               | Add Vendor                                                                                                    |
| test1                                                                                             | 1                | А      | SP2     | EJM                    | 06/24/2013 | EJM                     | SP2                      | Time Entry                                                                                                    |
| TRAINER                                                                                           | 7                | A      | SP2     | EJM                    | 04/06/2012 | EJM                     | ABC<br>ELE<br>SP1<br>SP2 | Add Employee (Required Fields)<br>Add Job<br>Change Employee - Payroll/Tax<br>Change Employee - Personal Info<br>Change Employee - UDF<br>Pre-Time Card<br>Time Entry |
| Training                                                                                          | 5                | A      | SP2     | EJM                    | 04/06/2012 | ABC                     | AVI<br>ELE<br>SP1<br>SP2 | Add Customer<br>Add Job<br>Add Job Phase<br>Add Vendor<br>Get Employees                                                                                               |
| TS1                                                                                               | 3                | A      | SP2     | TS1                    | 03/28/2012 |                         | SP1<br>SP2<br>SP3        | Add Customer<br>Add GL Journal Entries<br>Add Vendor                                                                                                    |
| TSB4                                                                                              | 4                | A      | SP2     | TSB                    | 04/02/2012 | EJM                     | SP1                      | Add GL Account<br>Add GL Journal Entries<br>Add Job Cost Transactions<br>Time Entry                                                                                   |

## Service Event Report

#### Start screen

| SP2<br>Dashboard ■ SP2<br>Data Exchange | e Installation × 🗐 SP2<br>Data Exchan                                                    | ge Reports 🗙 📄 SP2<br>Data Exchange Reports (2) 🗙 | +                     |   |
|-----------------------------------------|------------------------------------------------------------------------------------------|---------------------------------------------------|-----------------------|---|
|                                         | Preview Export My Repo                                                                   | orts                                              | Data Exchange Reports | ~ |
| Standard Template                       | Service Event Report                                                                     |                                                   |                       |   |
| Save Current                            | Format<br>Authorization ID Listing<br>Service Event Report<br>Authorization ID Event Rep | port                                              | _                     |   |
|                                         | Selections<br>Authorization ID<br>Web service                                            | ALL V*                                            | _                     |   |
|                                         | From service date<br>To service date                                                     | <b>●</b><br>06/15/12 <b>●</b>                     |                       |   |
|                                         | •<br>⊙ Authorization ID<br>⊖ Web service<br>⊖ Date                                       |                                                   | -                     |   |

#### Report example

| Company SP2 - copy of ARC                                     |                                 |                       |                |                                                                             |                    |  |  |
|---------------------------------------------------------------|---------------------------------|-----------------------|----------------|-----------------------------------------------------------------------------|--------------------|--|--|
| Data Exchange Service Event Report Sorted by Authorization ID |                                 |                       |                |                                                                             |                    |  |  |
| From Inception to 06/15/12                                    |                                 |                       |                |                                                                             |                    |  |  |
| Authorization ID                                              | Web Service                     | Service Date/Time     | Length of Time | Service Status                                                              | Records<br>Updated |  |  |
| MDA                                                           | Add Vendor Invoices             | 06/13/2012 1:34:06PM  | 0:00:00:00     | Authorized                                                                  | 0                  |  |  |
| MDA                                                           | Add Vendor                      | 04/11/2012 8:36:43AM  | 0:00:00:50     | Authorized                                                                  | 1                  |  |  |
| MDA                                                           | Add Vendor                      | 04/11/2012 8:47:41AM  | 0:00:00:00     | Authorized                                                                  | 0                  |  |  |
| MDA                                                           | Add Vendor                      | 04/17/2012 3:32:07PM  | 0:00:00:14     | Authorized                                                                  | 0                  |  |  |
| MDA                                                           | Add Vendor                      | 04/17/2012 3:39:07PM  | 0:00:00:00     | Authorized                                                                  | 1                  |  |  |
| MDA                                                           | Change Employee - Payroll/Tax   | 04/11/2012 9:18:15AM  | 0:00:00:00     | Authorized                                                                  | 0                  |  |  |
| MDA                                                           | Change Employee - Payroll/Tax   | 05/29/2012 2:35:42PM  | 0:00:00:00     | Authorized                                                                  | 0                  |  |  |
| MDA                                                           | Change Employee - Personal Info | 04/11/2012 9:06:56AM  | 0:00:03:52     | Authorized                                                                  | 0                  |  |  |
| MDA                                                           | Change Employee - Personal Info | 04/11/2012 9:12:06AM  | 0:00:00:19     | Authorized                                                                  | 0                  |  |  |
| MDA                                                           | Change Employee - Personal Info | 04/11/2012 9:15:31AM  | 0:00:00:00     | Authorized                                                                  | 1                  |  |  |
| MDA                                                           | Change Employee - UDF           | 04/11/2012 9:21:42AM  | 0:00:00:00     | Authorized                                                                  | 0                  |  |  |
| SUE                                                           | Add Customer                    | 04/06/2012 9:53:53AM  | 0:00:00:04     | Aborted - The Web Service maximum record count has been reached.            | 2                  |  |  |
| SUE                                                           | Add Customer                    | 04/06/2012 9:57:04AM  | 0:00:00:02     | Aborted - The Web Service exceeded the number of maximum consecutive errors | 0                  |  |  |
| SUE                                                           | Add Customer                    | 04/06/2012 10:04:59AM | 0:00:00:00     | Aborted - The Web Service time out has occurred.                            | 0                  |  |  |
| SUE                                                           | Add Customer                    | 04/06/2012 10:06:31AM | 0:00:00:00     | Aborted - The Web Service time out has occurred.                            | 0                  |  |  |
| SUE                                                           | Add Customer                    | 04/06/2012 10:17:18AM | 0:00:52:49     | Authorized                                                                  | 113                |  |  |
| SUE                                                           | Add Customer                    | 05/16/2012 8:54:49AM  | 0:00:00:00     | Authorized                                                                  | 1                  |  |  |
| SUE                                                           | Add Customer                    | 06/12/2012 7:41:30AM  | 0:00:00:00     | Authorized                                                                  | 1                  |  |  |
| SUE                                                           | Add Employee (Required Fields)  | 05/30/2012 4:14:41PM  | 0:00:00:36     | Authorized                                                                  | 1                  |  |  |
| SUE                                                           | Add Employee (Required Fields)  | 06/12/2012 4:21:22PM  | 0:00:01:19     | Authorized                                                                  | 1                  |  |  |
| SUE                                                           | Add Employee (Required Fields)  | 06/12/2012 4:24:20PM  | 0:00:16:01     | Authorized                                                                  | 4                  |  |  |
| SUE                                                           | Add GL Account                  | 02/14/2012 3:15:42PM  | 0:00:01:07     | Authorized                                                                  | 1                  |  |  |
| SUE                                                           | Add GL Journal Entries          | 04/04/2012 9:59:19AM  | 0:00:00:00     | Authorized                                                                  | 1                  |  |  |
| SUE                                                           | Add GL Journal Entries          | 04/04/2012 10:56:08AM | 0:00:00:10     | Authorized                                                                  | 0                  |  |  |
| SUE                                                           | Add GL Journal Entries          | 04/04/2012 1:34:19PM  | 0:00:00:01     | Authorized                                                                  | 3                  |  |  |
| SUE                                                           | Add GL Journal Entries          | 04/04/2012 1:41:01PM  | 0:00:00:22     | Authorized                                                                  | 1                  |  |  |
| SUE                                                           | Add GL Journal Entries          | 04/04/2012 2:21:04PM  | 0:00:00:01     | Authorized                                                                  | 1                  |  |  |
| SUE                                                           | Add GL Journal Entries          | 04/04/2012 2:29:53PM  | 0:00:11:21     | Aborted - The Web Service maximum record count has been reached.            | 0                  |  |  |
| SUE                                                           | Add GL Journal Entries          | 04/04/2012 3:00:27PM  | 0:00:12:58     | Aborted - The Web Service maximum record count has been reached.            | 0                  |  |  |
| SUE                                                           | Add GL Journal Entries          | 04/04/2012 3:25:33PM  | 0:00:13:03     | Authorized                                                                  | 1                  |  |  |
| SUE                                                           | Add GL Journal Entries          | 04/04/2012 4:14:11PM  | 0:00:00:01     | Authorized                                                                  | 1                  |  |  |
| SUE                                                           | Add GL Journal Entries          | 04/04/2012 4:21:05PM  | 0:00:00:01     | Authorized                                                                  | 2                  |  |  |
|                                                               |                                 |                       |                |                                                                             |                    |  |  |

## Authorization ID Event Report

#### Start screen

| Dashboard Data Exchange | e Installation × 🖹 Data Exchang                                                          | je Reports 🗙 📄 SP2<br>Data Ex | change Reports (2) × + |                         |   |
|-------------------------|------------------------------------------------------------------------------------------|-------------------------------|------------------------|-------------------------|---|
| ▼ SAVED SELECTIONS      | Preview Export My Repo                                                                   | ts                            |                        | Data Exchange Reports 🗸 |   |
| Standard Template       | Authorization ID Event Report                                                            |                               |                        |                         |   |
| Save Current            | Format<br>Authorization ID Listing<br>Service Event Report<br>Authorization ID Event Rep | ort                           |                        |                         |   |
|                         | Selections<br>Authorization ID                                                           | ALL                           | ▼*                     |                         |   |
|                         | Authorization ID status<br>Created company                                               | All                           | ▼*                     |                         |   |
|                         | From event date<br>To event date                                                         | ▼                             |                        |                         |   |
|                         | Sort by<br>• Authorization ID<br>• Web service<br>• Date                                 |                               |                        |                         | : |

#### Report example

|                  | Data Exc        | hange Author          | ization    | ID Event   | Report           |               |
|------------------|-----------------|-----------------------|------------|------------|------------------|---------------|
|                  |                 | From Incept           | on to 06/1 | 5/12       |                  |               |
|                  |                 | c                     | reated by  |            | last Modified    | Last Modified |
| Authorization ID | Status          | Company               | Operator   | Date       | Operator         | Date          |
| ALW              | Α               | HHC                   |            |            | CDC              | 06/09/2012    |
| BlackHawk        | Α               | SP2                   |            |            | EJM              | 06/18/2012    |
| CDC              | Α               | HHC                   | CDC        | 06/09/2012 | CDC              | 06/12/2012    |
|                  | Date/Time       | Event Description     |            |            | Company-Operator |               |
|                  | 6/12/12 7:34AM  | Edit Authorization ID |            |            | н                | HC-CDC        |
|                  | 6/12/12 7:34AM  | Company Build         |            |            | H                | HC-CDC        |
|                  | 6/12/12 7:34AM  | Web Service Build     |            |            | н                | HC-CDC        |
|                  | 6/12/12 7:34AM  | Edit Authorization ID |            |            |                  | HC-CDC        |
|                  | 6/12/12 10:18AM | Web Service Options   |            |            | H                | HC-CDC        |
|                  | 6/12/12 10:37AM | Edit Authorization ID |            |            | H                | HC-CDC        |
|                  | 6/12/12 10:37AM | Web Service Options   |            |            | Н                | HC-CDC        |
|                  | 6/12/12 10:43AM | Edit Authorization ID |            |            | Н                | HC-CDC        |
|                  | 6/12/12 1:12PM  | Web Service Build     |            |            | Н                | HC-CDC        |
| CDC20            | 1               | 2ND                   |            |            |                  |               |
|                  | Date/Time       | Event Description     |            |            | Comp             | pany-Operator |
|                  | 6/15/12 6:49AM  | Company Build         |            |            | SI               | P2-EJM        |
| DEMO             | А               | HHC                   |            |            | CDC              | 06/11/2012    |
| DX DEMO          | Α               | ABC                   | EJM        | 04/24/2012 |                  |               |
| EJM2             | Α               | SP2                   |            |            | EJM              | 06/13/2012    |
|                  | Date/Time       | Event Description     |            |            | Com              | pany-Operator |
|                  | 6/13/12 1:35PM  | Company Build         |            |            | Si               | P2-EJM        |
|                  | 6/13/12 1:35PM  | Web Service Options   |            |            | SI               | P2-EJM        |
|                  | 6/13/12 1:37PM  | Web Service Build     |            |            | SE               | P2-EJM        |
|                  | 6/13/12 1:38PM  | Edit Authorization ID |            |            | SI               | P2-EJM        |

### **PURGES**

To access the various purge features available from the Data Exchange:

On the Site Map, click on **System Administration** and then click on **Utilities** to display the Utilities options. Select the Purge Data Exchange Event Log screen.

| SP2<br>Dashboard Purge Data E                                                              | Exchange Event Log × +                                      |          |                       |
|--------------------------------------------------------------------------------------------|-------------------------------------------------------------|----------|-----------------------|
| Continue Cancel                                                                            |                                                             | Purge Da | ta Exchange Event Log |
| This update will delete the sel                                                            | ected records for the specified Data Exchange Event tables. |          |                       |
| Purge options<br>Service event purge<br>Authorization ID event pur                         | 'ge                                                         |          |                       |
| Selections<br>Authorization ID ALL<br>Web services ALL<br>From event date<br>To event date | ▼*<br>▼<br>▼                                                |          |                       |
|                                                                                            |                                                             |          |                       |

The Purge Data Exchange Event Log screen provides you with the following purge options:

- Service Event Purge Deletes the historical details on the individual services that have accessed the Spectrum database.
- Authorization ID Event Purge Deletes the current details for the Authorization ID.

Each report has associated selection criteria and sort options available. Once you have defined the criteria, click **Continue** on the purge screen to remove the records.

Service event purge start screen

| SP2 Dashboard                                                                              |                               |
|--------------------------------------------------------------------------------------------|-------------------------------|
| Continue Cancel                                                                            | Purge Data Exchange Event Log |
| This update will delete the selected records for the specified Data Exchange Event tables. |                               |
| Rurge entitions                                                                            |                               |
| Service event purge                                                                        |                               |
| Authorization ID event purge                                                               |                               |
|                                                                                            |                               |
| Selections                                                                                 |                               |
| Authorization ID ALL 🔹                                                                     |                               |
| Web services ALL 👻                                                                         |                               |
| From event date                                                                            |                               |
| To event date                                                                              |                               |
|                                                                                            |                               |

#### Authorization ID event purge screen

| SP2 Dashboard ≡ SP2 Purge Data Exchange Event Log × +                                      |                               |
|--------------------------------------------------------------------------------------------|-------------------------------|
| Continue Cancel                                                                            | Purge Data Exchange Event Log |
| This update will delete the selected records for the specified Data Exchange Event tables. |                               |
| Purge options                                                                              |                               |
| ○ Service event purge                                                                      |                               |
| Authorization ID event purge                                                               |                               |
| Selections Authorization ID Authorization ID                                               |                               |
| From event date                                                                            |                               |